# Step 4: Creating Faculty Annual Performance Review Case(s) in Interfolio

### It is recommended that unit administrators:

- practice creating one case and notifying the faculty member before creating groups of cases. (recommended for unit administrators new to Interfolio)
- create groups of APRs for faculty members being reviewed by the same supervisor one at a time and complete Step 1 through 5 before creating another group of APRs.
- review a couple of the APR Case Review Steps within a group of cases assigned to a supervisor's template to ensure they have been assigned to the correct supervisor, faculty member, chair, and unit administrator before moving onto the (Step 5 Job Aid: Notifying Faculty Members).
- During the review of the **Case Review Steps** also ensure that all the committee members and faculty members have a blue Star \* next to their names.
- 1) Click **Cases** in the left-hand navigation bar.
- 2) Click the Filter button and a menu will appear on the right side of the screen.
- Select your unit/department from the Unit drop down menu. Make sure that the Active Box is checked.
- 4) Close the right-hand **Filter box** by clicking the X in the upper right corner.

| Home                            | UMass Chan Medical School >                                           | 0                     | ß                                             | ✓ Unit                                                                    |      |
|---------------------------------|-----------------------------------------------------------------------|-----------------------|-----------------------------------------------|---------------------------------------------------------------------------|------|
| New, Comotion & Tenure<br>Cases | Search cases                                                          |                       |                                               | Population and Quantitation<br>Health Sciences                            | /e 🗸 |
| Templates                       | ٩                                                                     | Filter                |                                               | Include child units                                                       | ) on |
| Reports                         |                                                                       | $\smile$              |                                               | ✔ Туре                                                                    |      |
| Users & Groups                  | 1 of 1 cases Filtered By: Population and Quantitative Health Sciences | X Include child units | Active Cases X Reset Filters                  | <ul> <li>Appointment</li> <li>Promotion</li> <li>Reappointment</li> </ul> | A    |
|                                 | Name 🗸                                                                | Туре 🗢                | Template Name 🗢                               | <ul> <li>Review</li> <li>Sabbatical</li> </ul>                            |      |
|                                 | Faculty Member 1     Population and Quantitative Health Sciences      | Review                | Faculty Annual Performance Review Tem<br>PQHS | ✓ Status                                                                  |      |
|                                 | Step 5 of 5: Academic Administrator                                   |                       |                                               | Closed                                                                    |      |
|                                 |                                                                       |                       |                                               | <ul> <li>Active</li> <li>Active</li> </ul>                                |      |
| 0                               |                                                                       |                       |                                               | Closed                                                                    |      |

| Home<br>Review, Promotion & Tenure | Cases                                                                                                    | CREATE CASE |
|------------------------------------|----------------------------------------------------------------------------------------------------|-------------|
| Cases                              | Search cases                                                                                                  |             |
| Templates                          | Q Filter                                                                                                    |             |
| Administration                     |                                                                                                    |             |
| Reports                            |                                                                                                    |             |
| Users & Groups                     | 1 of 1 cases                                                                                                  |             |
|                                    | Filtered By: Population and Quantitative Health Sciences X Include child units X Active Cases X Reset Filters |             |
|                                    | Name → Type ♦ Template Name ♦                                                                                 | Status 🗢    |

5)

6) Click **SELECT CANDIDATES** to identify the faculty members involved in the case(s).

| Home | ⇒ case<br>eate Cases                                                                       | ;               |                                        |                    |
|------|--------------------------------------------------------------------------------------------|-----------------|----------------------------------------|--------------------|
|      | 1                                                                                          | (2)             | 3                                      |                    |
| Sel  | lect Candidate(s)                                                                          | Select Template | Review & Settings                      |                    |
| 6    | andidate Informa<br>Selected Candidates<br>A candidate has not been se<br>+ SELECT CANDIDA | ation           | more candidates, the candidate informa | tion will display. |

A pop-up menu will appear. This is where unit administrators will search for faculty and add faculty members that they want to create APR cases for.

- 7) Enter the name of your department in the Search Box. Click the magnifying glass icon.
- 8) Click the Check Box next to the faculty members' name(s) you want to create cases for. To find faculty within your unit/department, scroll down the list, click on the page number or add a number to Go to Page field at the bottom of the pop-up window.
   Only create cases for 25 faculty members at a time.
- 9) Click the Add Candidates button after you have selected all the faculty you want to create APRs for.

| 1-20 of  | f 118 Results                                               | Show                                                                 |
|----------|-------------------------------------------------------------|----------------------------------------------------------------------|
|          | Name 个                                                      | Unit                                                                 |
|          | Bruce Barton<br>Bruce.Barton@umassmed.edu                   | Population and Quantitative Health Sciences                          |
|          | Amanda Blok<br>Amanda.Blok@umassmed.edu                     | Population and Quantitative Health Sciences                          |
|          | Michelle Boakye<br>michelle.boakye@umb.edu                  | Population and Quantitative Health Sciences                          |
| <b>~</b> | Barbara Bokhour<br>Barbara.Bokhour@va.gov                   | Population and Quantitative Health Sciences                          |
|          | Benjamin Bovell-Ammon<br>ben.bovellammon@baystatehealth.org | Healthcare Delivery and Population Sciences at UMass Chan - Baystate |
|          | Dustin Burns<br>dbums@exponent.com                          | Population and Quantitative Health Sciences                          |
|          | James Carmody<br>James.Carmody@Umassmed.edu                 | Population and Quantitative Health Sciences                          |
|          | Maira Castaneda Avila                                       |                                                                      |

Edits can be made to the list of selected faculty members by clicking the **SELECT CANDIDATES** button again. If no edits are needed.

10) Click the **CONTINUE** button to move onto the next step.

| Review, Promotion & Tenure Cases | Select Candidate(s)                  | Select Template              | Review & Settings                                     |           |
|----------------------------------|--------------------------------------|------------------------------|-------------------------------------------------------|-----------|
| Templates<br>Administration      | Candidate Inform                     | nation                       |                                                       |           |
| Reports                          | Selected Candidates                  |                              |                                                       |           |
| Users & Groups                   | 1-3 of 3 Results                     |                              |                                                       | Show 10 - |
|                                  | Candidate                            |                              | Unit 🛧                                                |           |
|                                  | FM Faculty Meml<br>faculty_affairs_u | ber 0<br>mass@interfolio.com | Population and Quantitative Health Science<br>+4 more | ces       |
|                                  | FM Faculty Meml<br>UMass_faculty@    | ber 1<br>interfolio.com      | Population and Quantitative Health Science<br>+4 more | ces       |
|                                  | FM Faculty Meml<br>interfoliomessag  | ber 2<br>es@umassmed.edu     | Population and Quantitative Health Science<br>+4 more | ces       |
|                                  | + SELECT CAND                        | DATES                        |                                                       |           |
| © 2025 Interfolio, Inc. 10       |                                      |                              |                                                       |           |
| Privacy Policy<br>Cookie Notice  | CONTINUE CANCE                       | L                            |                                                       |           |

# Select Template

- 11) Select the correct department from the **Unit for Case(s)** drop down menu.
- 12) Always select **Review** from the drop-down menu as the **Type** of template being used.
- 13) In the Search window, enter the year or your departmental abbreviation then click the magnifying glass. The APR templates you created with the Step 1 Job Aid will appear.

In this scenario, the supervisor and the chair will be reviewing all the faculty selected for these cases, so the unit administrator selected the department, Population and Quantitative Health Sciences, and Review from the drop-down menus. Then the unit administrator selected the 2025 PQHS Faculty Annual Performance Review [Supervisor] template.

| Select Ca                                           | se Settings                                                                                                    |                                             |        |
|-----------------------------------------------------|----------------------------------------------------------------------------------------------------|---------------------------------------------|--------|
| Unit for Case<br>Cases can or<br>Population<br>Type | (s) *<br>Iy be created in one unit.<br>and Quantitative mealth Sciences                                          |                                             |        |
| Select Te<br>Templates are                          | mplate<br>based on the unit and case type chosen in the case settings.                                           |                                             |        |
| 1-9 01 9 Torrig                                     | Template Information                                                                                             | Unit 🛧                                      | Туре   |
| 0                                                   | Custom Case<br>Create a unique case by customizing forms and workflow steps rather than using a                  | template.                                   |        |
| 0                                                   | 2025 PQHS Faculty Annual Performance Review Chair<br>2025 PQHS Faculty Annual Performance Review Chair           | Population and Quantitative Health Sciences | Review |
| 0                                                   | 2025 PQHS Faculty Annual Performance Review Supervisor<br>2025 PQHS Faculty Annual Performance Review Supervisor | Population and Quantitative Health Sciences | Review |
|                                                     |                                                                                                    |                                             |        |

- 14) Click the Radio Button next to the appropriate APR template.
- 15) Click **CONTINUE** and the **Create Cases** page will appear.

| Jnit for Case                                                                                                    | (s) *                                                                                                    |                                                                                                    |                          |
|----------------------------------------------------------------------------------------------------|----------------------------------------------------------------------------------------------------|----------------------------------------------------------------------------------------------------|--------------------------|
| Cases can on                                                                                                    | ly be created in one unit.                                                                                                    |                                                                                                    |                          |
| Population                                                                                                    | and Quantitative Health Sciences 👻                                                                                                    |                                                                                                    |                          |
| уре                                                                                                    |                                                                                                    |                                                                                                    |                          |
| Review                                                                                                    | × -                                                                                                    |                                                                                                    |                          |
|                                                                                                    |                                                                                                    |                                                                                                    |                          |
|                                                                                                    | mplate                                                                                                    |                                                                                                    |                          |
| sect fel                                                                                                    | npiate                                                                                                    |                                                                                                    |                          |
| nplates are                                                                                                    | based on the unit and case type chosen in the case settings.                                                                                                    |                                                                                                    |                          |
| nplates are                                                                                                    | based on the unit and case type chosen in the case settings.                                                                                                    |                                                                                                    |                          |
| mplates are                                                                                                    | based on the unit and case type chosen in the case settings.<br>stom cases can only be created for one candidate at a time. Please select                                                                                                    | a single candidate to create a custom case.                                                                                                |                          |
| nplates are                                                                                                    | based on the unit and case type chosen in the case settings.<br>stom cases can only be created for one candidate at a time. Please select                                                                                                    | a single candidate to create a custom case.                                                                                                |                          |
| mplates are                                                                                                    | based on the unit and case type chosen in the case settings.<br>stom cases can only be created for one candidate at a time. Please select                                                                                                    | a single candidate to create a custom case.                                                                                                |                          |
| nplates are                                                                                                    | based on the unit and case type chosen in the case settings.<br>stom cases can only be created for one candidate at a time. Please select                                                                                                    | a single candidate to create a custom case.                                                                                                |                          |
| Search                                                                                                    | based on the unit and case type chosen in the case settings. stom cases can only be created for one candidate at a time. Please select                                                                                                    | a single candidate to create a custom case.                                                                                                |                          |
| Search<br>-8 of 8 Temp                                                                                                    | based on the unit and case type chosen in the case settings.<br>stom cases can only be created for one candidate at a time. Please select<br>Q<br>lates                                                                                                    | a single candidate to create a custom case.                                                                                                |                          |
| Search<br>-8 of 8 Temp                                                                                                    | based on the unit and case type chosen in the case settings. stom cases can only be created for one candidate at a time. Please select Q lates Template Information                                                                                                    | a single candidate to create a custom case.                                                                                                | Туре                     |
| Implates are       Implates are       Implates are | based on the unit and case type chosen in the case settings. stom cases can only be created for one candidate at a time. Please select lates Template Information 2025 PQHS Faculty Annual Performance Review Chair Template 2025 PQHS Faculty Annual Performance Review Chair Template                                                                                                    | a single candidate to create a custom case.<br>Unit ↑<br>Population and Quantitative Health Sciences                                       | Type                     |
| nplates are<br>Cu<br>Search<br>-8 of 8 Temp                                                                                                    | based on the unit and case type chosen in the case settings.  stom cases can only be created for one candidate at a time. Please select  according to the context of the case of the case  | a single candidate to create a custom case. Unit ↑ Population and Quantitative Health Sciences Population and Quantitative Health Sciences | Type                     |
| mplates are<br>Cu<br>Search<br>-8 of 8 Temp                                                                                                    | based on the unit and case type chosen in the case settings.         stom cases can only be created for one candidate at a time. Please select         Inters         Inters         2025 PQHS Faculty Annual Performance Review Chair Template         2025 PQHS Faculty Annual Performance Review Chair Template         2025 PQHS Faculty Annual Performance Review Supervisor Template         2025 PQHS Faculty Annual Performance Review Supervisor Template         2025 PQHS Faculty Annual Performance Review Supervisor Template                                                                                                    | a single candidate to create a custom case. Unit ↑ Population and Quantitative Health Sciences Population and Quantitative Health Sciences | Type<br>Review<br>Review |
| mplates are<br>Cu<br>Search<br>I-8 of 8 Temp                                                                                                    | based on the unit and case type chosen in the case settings.  stom cases can only be created for one candidate at a time. Please select  attack  attack  attac | a single candidate to create a custom case. Unit ↑ Population and Quantitative Health Sciences Population and Quantitative Health Sciences | Type<br>Review<br>Review |
| search<br>•8 of 8 Temp                                                                                                    | based on the unit and case type chosen in the case settings.  stom cases can only be created for one candidate at a time. Please select  attemplate Information  2025 PQHS Faculty Annual Performance Review Chair Template 2025 PQHS Faculty Annual Performance Review Chair Template 2025 PQHS Faculty Annual Performance Review Supervisor Template 2025 PQHS Faculty Annual Performance Review Supervisor Template 2025 PQHS Faculty Annual Performance Review Supervisor Template 2025 PQHS Faculty Annual Performance Review Supervisor Template 2025 PQHS Faculty Annual Performance Review Supervisor Template 2025 PQHS Faculty Annual Performance Review Supervisor Template                                                                                                    | a single candidate to create a custom case. Unit ↑ Population and Quantitative Health Sciences Population and Quantitative Health Sciences | Type<br>Review<br>Review |

#### **Create Cases**

#### **Review & Settings**

In the Review & Settings area, unit administrators will select the date the department has identified as the date they want the APR cases completed by. The deadline for Basic Science APRs is the last day in May. It is recommended that departments choose a date in mid-March for the faculty to complete, sign and submit their APR packet. This way the departments have time to schedule supervisor and faculty interviews where the APR can be edited in real time during the interview.

At the end of the interview, the faculty member will review the supervisor's ratings, and comments. Then add a comment (optional) and sign the form. Then the faculty member forwards the APR case onto the chair, who will review the entire APR case, provide a comment (optional), and sign the form. The full review process can be found on the OFA webpage <u>here</u>. (Faculty, Supervisor and Chair signatures acknowledge that they have reviewed the APR.)

Go to next page.

16) Click on the **Calendar Icon** and **enter the date** the APR(s) is due.

# Settings

Confirm that the radio button *Yes, the candidate will be involved during the case* is selected. Confirm that the radio button **No** is selected. Faculty will be notified about their APR case in Step 5 Job Aid.

| Case Information                                                 |                                                                        |
|------------------------------------------------------------------|------------------------------------------------------------------------|
| Unit for Case(s) * Type                                          |                                                                        |
| Population and Quantitative Health Sciences (Review)             |                                                                        |
| Template *                                                       |                                                                        |
| 2025 PQHS Faculty Annual Performance Review Supervisor Template  |                                                                        |
| Candidate Requirements                                           |                                                                        |
| Soft Deadline                                                    |                                                                        |
| 3/15/2025                                                        |                                                                        |
| Candidate Requirements                                           |                                                                        |
| 1 Section                                                        |                                                                        |
| EDIT CANDIDATE SECTIONS                                          |                                                                        |
| Internal Case Sections                                           |                                                                        |
| Committee Documents                                              |                                                                        |
| Case Review Steps                                                |                                                                        |
| 5 Steps                                                          |                                                                        |
| EDIT STEP DUE DATES                                              |                                                                        |
| Candidate                                                        | Unit 个                                                                 |
|                                                                  |                                                                        |
| DA Daniel.Amante@umassmed.edu                                    | Population and Quantitative Health Sciences                            |
| KA Kellie Armstrong<br>kellie.armstrong@umassmed.edu             | Population and Quantitative Health Sciences                            |
| AA Arlene Ash<br>arlene.ash@umassmed.edu                         | Population and Quantitative Health Sciences                            |
|                                                                  |                                                                        |
| ettings                                                          |                                                                        |
| Will the candidate be involved in this evaluation? $^{\star}$    |                                                                        |
| This setting cannot be changed after this step. Learn more ab    | put candidate involvement.                                             |
| Yes, the candidate will be involved during the case.             |                                                                        |
| O No                                                             |                                                                        |
| Would you like to notify the candidates now? *                   |                                                                        |
| An automatic notification will be sent to the candidate after th | e case is created with instructions for uploading and submitting mater |
|                                                                  |                                                                        |
| O Yes                                                            |                                                                        |
| <ul> <li>Yes</li> <li>No</li> </ul>                              |                                                                        |
| <ul><li>Yes</li><li>No</li></ul>                                 |                                                                        |

This is the last chance to make edits. Click the **Previous** button to go back and edit the case(s).

17) Scroll down to the bottom and click **CREATE** [#] **CASES.** If a single case is created, you'll be directed to its page; if cases are created in bulk, you'll return to the **Cases** page, where you can search for and edit individual cases.

Please wait until Interfolio creates the cases. This can take several seconds. Unit administrators may have to click the browser refresh button for the case(s) to appear.

CREATE 3 CASES

PREVIOUS

CANCEL

# Step 4.A: Assigning faculty members to their APR Cases

1)

To navigate to the Case Review Steps page, click the [Faculty Member's Name] in the Cases window.

| Search                      | cases                                                             | Q Filter                    |                                                                                 |          |
|-----------------------------|-------------------------------------------------------------------|-----------------------------|---------------------------------------------------------------------------------|----------|
|                             |                                                                   |                             |                                                                                 |          |
| <b>3 of 3 c</b><br>Filtered | ases<br>By: Population and Quantitative Health Scie               | ences X (Include child unit | Active Cases X Reset Filters                                                    |          |
|                             | Name 🗸                                                            | Туре 🗢                      | Template Name 🗢                                                                 | Status 🗢 |
| •                           | Kellie Armstrong 1<br>Population and Quantitative Health Sciences | Review                      | 2025 PQHS Faculty Annual Performance Review<br>Supervisor Template              |          |
| Cas                         | se Created: Waiting for an administrator to                       | o notify candidate          |                                                                                 |          |
|                             | Jong Gyu Baek<br>Epidemiology                                     | Review                      | 2025 PQHS Faculty Annual Performance Review<br>Supervisor Template Epidemiology |          |
| Cas                         | se Created: Waiting for an administrator to                       | o notify candidate          |                                                                                 |          |
|                             | Stephen Baker<br>Epidemiology                                     | Review                      | 2025 PQHS Faculty Annual Performance Review<br>Supervisor Template Epidemiology |          |
|                             |                                                                   |                             |                                                                                 |          |

#### 2) Click the Case Options drop down menu and select Edit Case.

**Note:** Unit Administrators who will be creating groups of APRs for faculty members should review the optional **Job Aid**: *Using Statuses to Track APRs* so they can also change the status of the faculty members APR during this process.

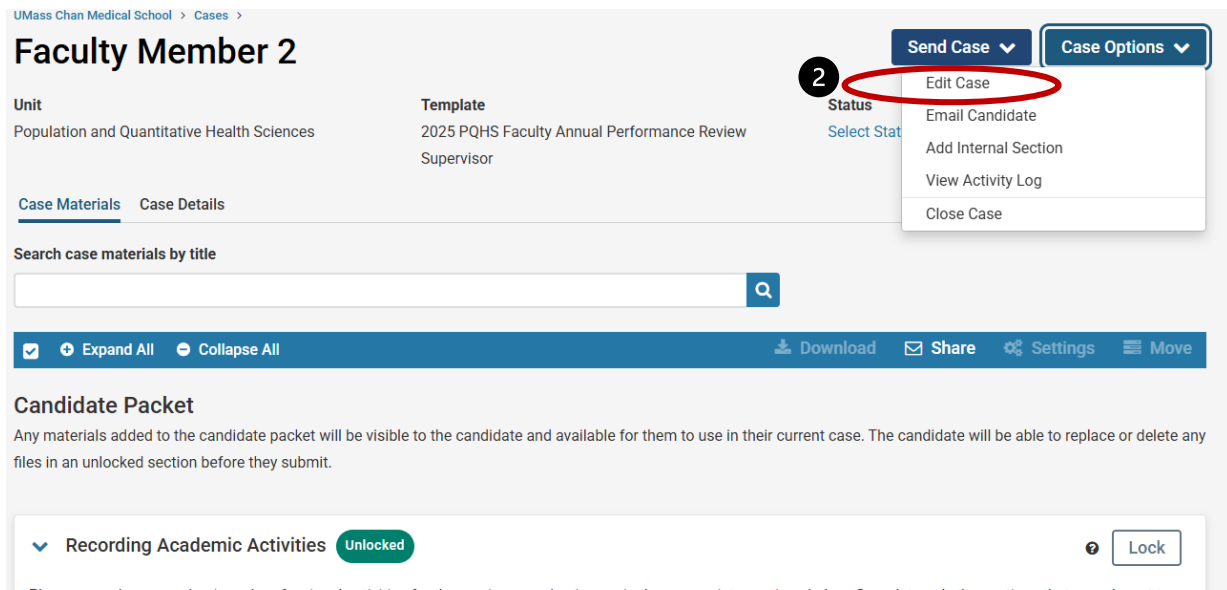

Please record your academic and professional activities for the previous academic year in the appropriate sections below. Complete only the sections that are relevant to

### The Case Summary page will appear.

3) Click Case Review Steps number 4 in the Creating a Case menu on the right-hand side.

| Mass Chan Medical School > Cases > Faculty Member 2 >                              |                                                 |           |                          |
|------------------------------------------------------------------------------------|-------------------------------------------------|-----------|--------------------------|
| Case Summary                                                                       |                                                 |           | Return to Case           |
| Case Information                                                                   |                                                 | Edit      | Creating a Case          |
| Type<br>Review                                                                     | Name<br>Faculty Member 2                        |           | 1 Case Information       |
| Unit<br>Population and Quantitative Health Sciences                                | <b>Email</b><br>UMass_faculty@interfolio.com    |           | 2 Candidate Requirements |
| Candidate Requirements                                                             |                                                 | Edit      | 3 Internal Case Sections |
| Packet Due                                                                         |                                                 |           | 4 Case Review Steps      |
| Instructions to the Candidate<br>The Annual Performance Review (APR) is intended t | o promote the discussion of performance and fut | ure goals |                          |

Unit Administrators must assign the **faculty member** to the appropriate ad hoc committee for each case created. There is one faculty review step in the Chair template and two Faculty Review steps in the Supervisor template.

4) In the Case Review Steps, click the **Edit** button in the **Faculty Member Review (1)** box below.

| UMass Chan Medical School > Cases > Faculty Member 2 > Case Review Steps                                                    |                                                      | 0 |
|----------------------------------------------------------------------------------------------------|------------------------------------------------------|---|
| Additional Options V                                                                                                    | Creating a Case           1         Case Information |   |
| 1       Department Supervisor Review       Edit   Delete         Academic Level:       Medical School       School          | 2 Candidate Requirements<br>3 Internal Case Sections |   |
| PQHS Supervisor Smith (1) <ul> <li>Includes Instructions</li> <li>No Required Documents</li> <li>1 Required Form</li> </ul> | Case Review Steps     Case Summary                   | _ |
| 2 Faculty Member Review (1)<br>Academic Level: Medical School School Department                                             |                                                      | , |
| <ul> <li>Faculty Member (0)</li> <li>Includes Instructions ● No Required Documents 1 Required Form</li> </ul>               |                                                      |   |

Go to the next page.

5) The **Edit Details** page will appear. Click the **Add Members** button.

| otep Details (otep 2 of 0)                                                                                                    |                                                                                       |
|----------------------------------------------------------------------------------------------------|---------------------------------------------------------------------------------------|
| Step Name                                                                                                    | Academic Level                                                                        |
| Faculty Member Review (1)                                                                                                    | Academic levels manage which administrators and case managers have access at this ste |
| Due Date                                                                                                    | Medical School School Department                                                      |
| _                                                                                                    |                                                                                       |
| Edit Sten Detaile                                                                                                    |                                                                                       |
| Lan otep betans                                                                                                    |                                                                                       |
|                                                                                                    |                                                                                       |
| Reviewers                                                                                                    | Carl Add Committee                                                                    |
| Reviewers                                                                                                    | C Add Committee                                                                       |
| Reviewers                                                                                                    | Add Committee                                                                         |
| Reviewers  Faculty Member Ad Hoc Committee (0)                                                                                                    | Add Committee Options ~                                                               |
| Constructions     Constructions     Reviewers     Ad Hoc Committee (0)     Manage Members Instructions Required Documents Required Forms S                                                                                                    | C Add Committee Options ~                                                             |
| Conception     Conception      Conception     Conception     Conception | C Add Committee<br>Options ~                                                          |

- 6) A pop-up window will appear. Add the **[Faculty Members]** name to the **Search User** field.
- 7) Click the + Add button to add the faculty member to the Ad hoc committee.
- 8) Then click the **Close** button

| Add Members 6 |           | ×                        |                      |  |
|---------------|-----------|--------------------------|----------------------|--|
| Q Lapane      |           |                          | Sort By Name 🗸 🔺 New |  |
| First Name    | Last Name | Email                    |                      |  |
| Kate          | Lapane    | Kate.Lapane@umassmed.edu | + Add                |  |
|               |           |                          | 8 Close              |  |

9) Click the **Star** next to the faculty member's name to make them a **Committee Manager**.

# 10) Click the Return to Case Review Steps button to add the faculty to another review step.

| Reviewers                                                                                                    | Add C |
|----------------------------------------------------------------------------------------------------|-------|
| ✓ Faculty Member                                                                                                    | Oţ    |
| Manage Members Instructions Required Documents Required Forms Settings                                                                                        |       |
| ¥1 Member 9                                                                                                    |       |
| KL Kate Lapane Kate Lapane Gun Kate Lapane Gun Kate Lapane Lapane Kate Lapane Kate Lapane Kate Lapane Kate Kate Lapane Kate Kate Kate Kate Kate Kate Kate Kat |       |
| Add Members                                                                                                    |       |
|                                                                                                    |       |
|                                                                                                    |       |
| Return to Case Review Steps                                                                                                    |       |

Note: If the faculty member does not have a blue Star 🗡 by their name, they will not be able to forward the case onto the next step.